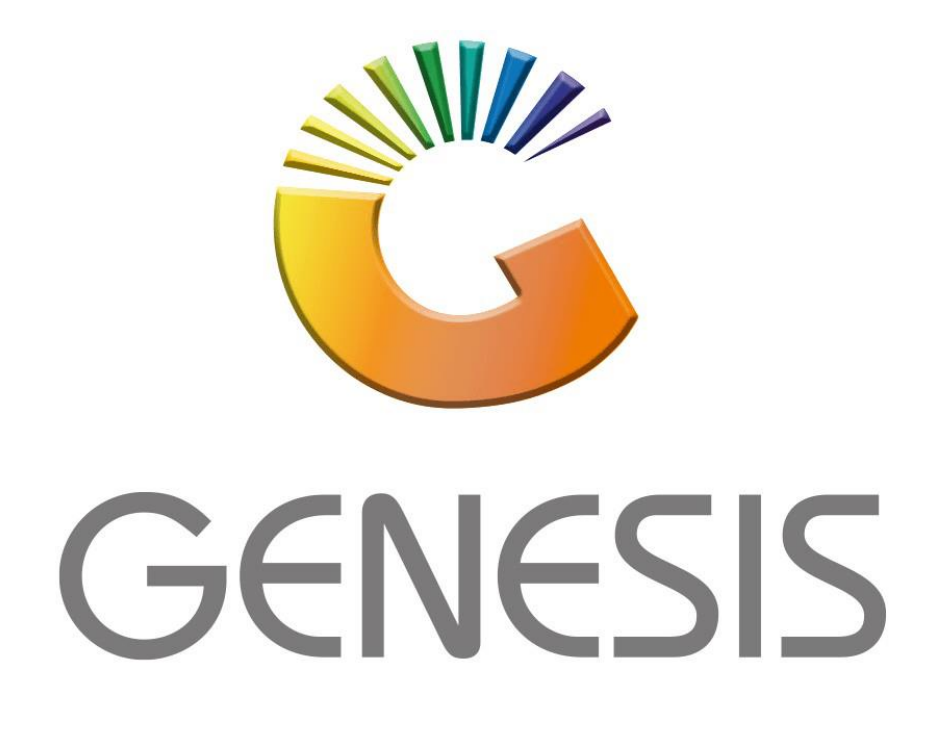

## How to Guide How to Create debtor deals batch utility

MRJ Consultants 37 Weavind Ave, Eldoraigne, Centurion, 0157 Tel: (012) 654 0300 Mail: <u>helpdesk@mrj.co.za</u>

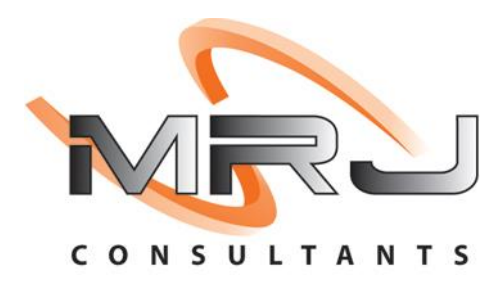

## 1. **Open** Genesis Menu.

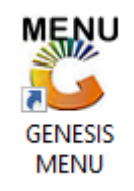

## 2. Type User code and Password.

| GENESIS Main Module                          |                     |                    |  |  |  |  |  |  |  |
|----------------------------------------------|---------------------|--------------------|--|--|--|--|--|--|--|
| Select Company BLUE BOTTLE LIQUOR SIMULATION |                     |                    |  |  |  |  |  |  |  |
|                                              | User Code Password  |                    |  |  |  |  |  |  |  |
| GENES                                        | S 🔞 <u>C</u> ancel  | 🕜 ОК               |  |  |  |  |  |  |  |
| CMN999                                       | GENESIS Main Module | Version : 10.33.51 |  |  |  |  |  |  |  |

3. Open **Debtors** from the Main menu.

| GENESIS :  | Main Menu     |           |             |          |                   |          |         |                   |                    |                   |          |       |  |
|------------|---------------|-----------|-------------|----------|-------------------|----------|---------|-------------------|--------------------|-------------------|----------|-------|--|
| Til Module | Stock Control | Creditors | Debtors     | Purchasi | ng Point of Sale  | Reports  | Cash Of | fice Gene<br>Ledg | al System Utilites | Empties<br>Return | K<br>FIX | Setup |  |
| 2020/11/05 | 10:43:33      | 0         | User: JOANA |          | Version : 9.32.31 | Period : | 202011  | Database :        | ENESIS-SIMULATI    | NC                | 1000     |       |  |

4. Click on **Utilities.** 

| 🐮 GENESIS : Debt | ors Module   | ļ             |                   |        |        |       |  |
|------------------|--------------|---------------|-------------------|--------|--------|-------|--|
| Kansactions      | Master Files | 救 Utilities   | 🔀 Exit            |        |        |       |  |
| <u></u>          |              | <b>2↓</b> A ■ |                   |        | ee 🕜 🚺 | C     |  |
| Company          | SIMUL        | BLUE BC       | OTTLE LIQUOR SIMU | LATION | Branch | SIMUL |  |

5. Click on Utilities – Debtor Deals – Debtor Deals Batch Utility

| Z Transactions | 🍣 Master Files | 1   | Utilities 🔣 Exit           |   |    |                              |       |  |
|----------------|----------------|-----|----------------------------|---|----|------------------------------|-------|--|
| 6              |                |     | Balance Utilities          | • | 11 |                              | 0 0   |  |
|                |                |     | Debtors Deals              | • | G  | Debtor Deals Batch Utility 🔙 | CTLAU |  |
| company        | SIMUL          | ABC | Department Pricing Utility |   | 0  | Delete Debtor Deals          | SIMUL |  |
|                |                |     | Marketing Module           |   |    |                              |       |  |
|                |                | 200 | Process Recurring Invoices |   |    |                              |       |  |

6. Once opened you will see the below image. **Click** on **New Batch** or **press INS** on the keyboard to **create a new batch**.

| Status Deal No. Description From Date To Date     Image: Status Image: Status Image: Status     Image: Status Image: Status     Image: Status Image: Status | 🗳 Debtors De | als Batch Utility |             |                                    |    |          |         |                                                                                                    |
|----------------------------------------------------------------------------------------------------|--------------|-------------------|-------------|------------------------------------|----|----------|---------|----------------------------------------------------------------------------------------------------|
|                                                                                                    | Status       | Deal No.          | Description | <no data="" display="" to=""></no> | Fr | rom Date | To Date | Options       *         Image: New Batch       Image: Delete Batch         Image: Delete Batch       Exit         Image: Delete Batch       Image: Delete Batch         Image: Delete Batch       Image: Delete Batch         Image: Delete Ba |

7. Once opened you will see the following. Here you can enter in the description then **press F10** or **click** on **Save** to **continue**.

| 😵 Debtors Deals Batch Utility                                                                                                    |                                                                                                    |
|----------------------------------------------------------------------------------------------------|----------------------------------------------------------------------------------------------------|
| Status       Deal No.       Description       From Date       To Date         Image: Status       Debtors Deals Batch Utility : Create/Update Batch       -       -       -       -       -       -       -       -       -       -       -       -       -       -       -       -       -       -       -       -       -       -       -       -       -       -       -       -       -       -       -       -       -       -       -       -       -       -       -       -       -       -       -       -       -       -       -       -       -       -       -       -       -       -       -       -       -       -       -       -       -       -       -       -       -       -       -       -       -       -       -       -       -       -       -       -       -       -       -       -       -       -       -       -       -       -       -       -       -       -       -       -       -       -       -       -       -       -       -       -       -       -       -       -       - | Copy Deal Copy Deal Copy |
| DEB530 Debtors Deals Batch Utility                                                                                                    |                                                                                                    |

8. **Press enter** or **click** on **close**.

| Debtors Deals Bate                      | h Utility                      |                                   |                |                                                                                                    |
|-----------------------------------------|--------------------------------|-----------------------------------|----------------|----------------------------------------------------------------------------------------------------|
| atus Deal I                             | No. Description                | Fror                              | n Date To Date | Options     *       Ins     New Batch       Update Header     Update Header       Image: Delete Batch     Delete Batch |
| 😂 Debtors Dea                           | ls Batch Utility : Create/Upda | ite Batch                         | ×              | Esc Exit                                                                                                    |
| Deal Number                             | 0                              | Status O - OPEN                   | Options *      | CLinks ×                                                                                                    |
| Description<br>From Date                | ALEX TEST                      |                                   | F10 Save       | Stock Items                                                                                                    |
| To Date                                 | 2021/09/09                     |                                   | ESC Exit       | Debtors                                                                                                    |
| [Last Updated]                          | - 😵 System Message             |                                   | - 🗆 X          | 🔯 Utilities 🛠                                                                                                    |
| Date<br>Time<br>User Code<br>Machine ID |                                | Batch Create<br>Deal Number : 409 | d<br>00004     | F3 Copy Deal<br>F3 Authorise                                                                                           |
| DED331                                  |                                |                                   | Close          |                                                                                                    |
| DEB530 Debto                            | rs Deals Batch Utility         |                                   |                |                                                                                                    |